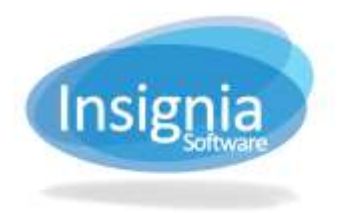

# **NOTIFICATION**

Insignia Library System provides features that can be used to notify patrons who have overdue books, fines, and items on reserve. These features are located in Administration > System Setting > Notification. There are four tabs available in this window:

- 1. Automated Message: Provides set up for autodialer messages and email messages. A set threshold must be met for messages to be sent.
- 2. Manual Message: Provides the ability to send a message immediately by phone (the patron does not have to meet a threshold).
- 3. Log: Tracks Autodialer messages.
- 4. Renew Message: Allows you to set up a renew message which will be sent to the patrons.

Tip: Audiodialer settings can be changed in Administration > Library Setting > Configuration under "Autodialer Voice Setting".

Tip: Voice messages go to the number in the Phone Number field in Patron > Find/Add Patron.

#### **AUTOMATED MESSAGE**

The Automated Message tab allows users to set up autodialer phone messages and email messages.

- 1. Go to Administration > System Setting > Notification.
- 2. Use the Message Type and Select Message dropdown menus to select the message you would like to edit.
- 3. Click Edit.
- 4. Check Enabled to enable this message.
- 5. Set the dates for how long this type of message will be enabled for.
- 6. Use the checkboxes to specify the Phone Notification Method (Phone, Text, and/or Email). The notifications are all sent at the same time.
- 7. The Email Subject field reflects what will appear as the title of the email when a patron receives it.
- 8. Specify the content for each language for the message.
- 9. The attempts made to contact the patron and the thresholds for initiating contact can be set.
  - 9.1. Send Notification Every \_\_\_ Day(s) At Time. This will send the notification once at a set time, then every set amount of days after the first notification.
  - 9.2. Send Notification Once At Time. This will send the notification to the patron once they fulfill the threshold. The same notification will not send again.
- 10. In the grid on the right, use the checkboxes to select the patron groups who will receive this message.
- 11. Execute Daily Check Program At Time: This time is when the system checks to see if thresholds are met. 12. Click Save.
- 13. To send the message immediately, click **Send Now**.

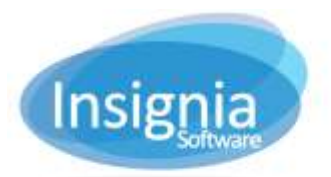

#201 2544 Ellwood Drive, Edmonton, Alberta, Canada, T6X 0A9 insigniasupport@insigniasoftware.com insigniasales@insigniasoftware.com 866-428-3997 or 780-428-3997 www.insigniasoftware.com

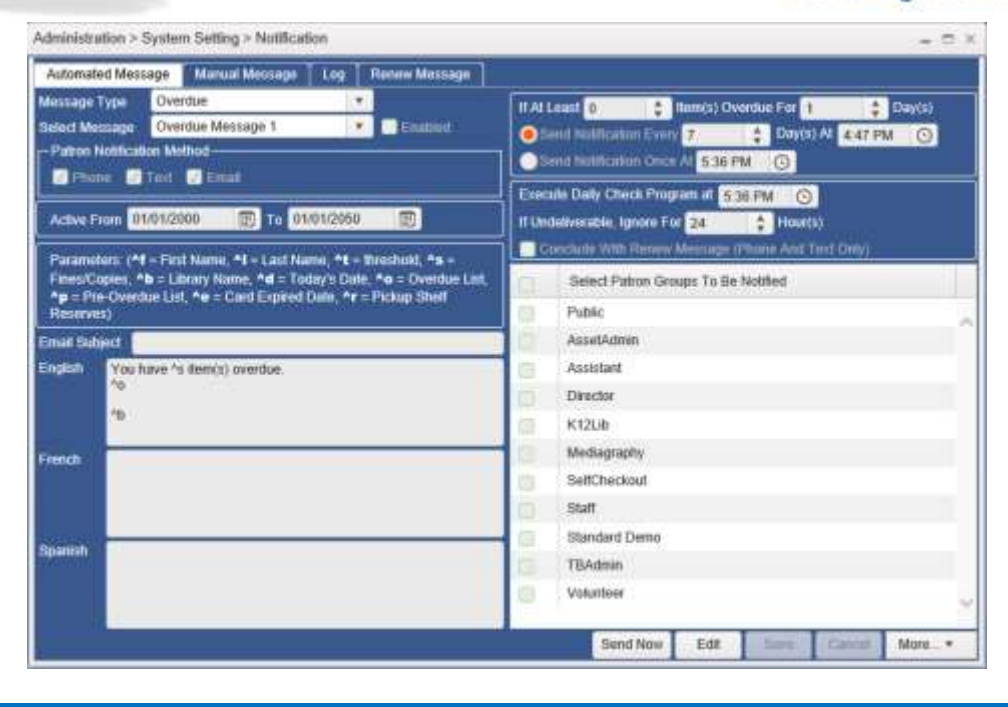

## **MANUAL MESSAGE**

Manual messages are customized messages which can be set without a threshold to cue them.

- 1. Go to Administration > System Setting > Notification.
- 2. Select the Manual Message tab.
- 3. Enter the message to be sent in the appropriate language field.
- 4. Click **Find Patron**, **Import Patrons**, or use the checkbox beside the patron group(s) from the right grid to add to the bottom left grid to be contacted.
  - 1.1. Click **<< Add** to add patrons by selected patron group.
  - 1.2. To remove patrons from the bottom left grid, use the checkboxes beside their name and click **Remove.**
- 5. Select the Message Type(s) by using the checkboxes for Phone, Text, and/or Email.
- 6. Click **Send Now** to send the message immediately.

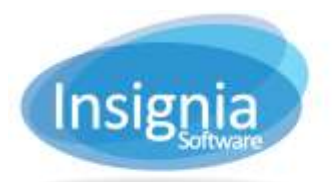

#201 2544 Ellwood Drive, Edmonton, Alberta, Canada, T6X 0A9 insigniasupport@insigniasoftware.com insigniasales@insigniasoftware.com 866-428-3997 or 780-428-3997 www.insigniasoftware.com

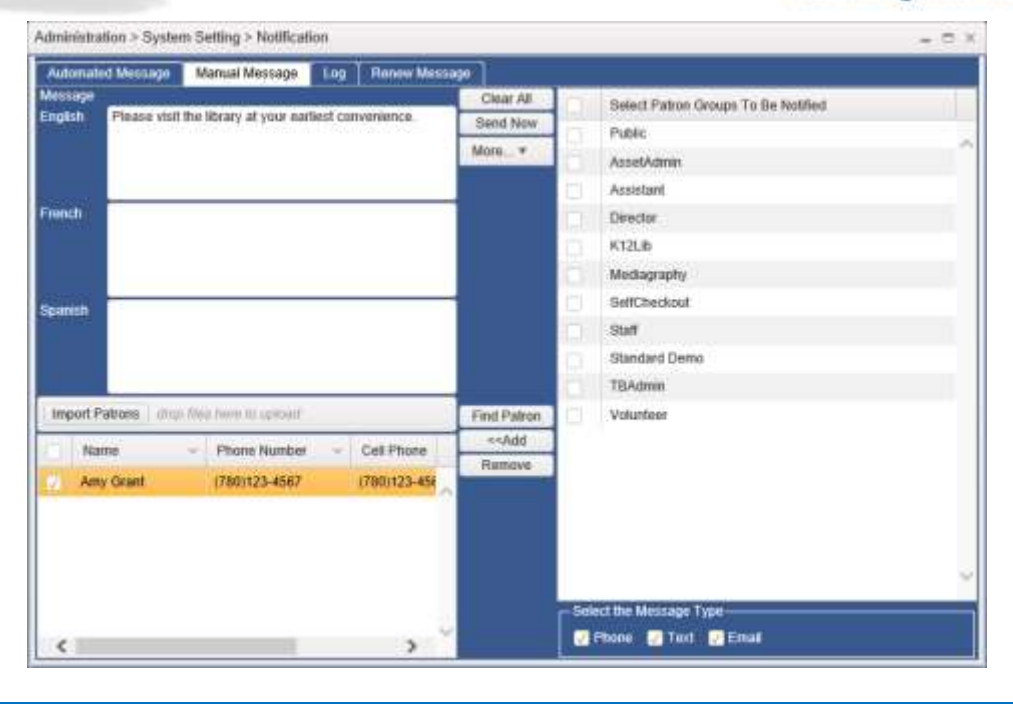

### Log

This tab of the notification window tracks Autodialer calls.

- 1. Go to Administration > System Setting > Notification.
- 2. Specify the search criteria using the dropdown and entering information into the field.
- 3. Click Find.

| warch By Date Notified + Starts From + 06/27/2017                                                                                               |                                                              |                                |               |                          |               |          |  |  |
|----------------------------------------------------------------------------------------------------|--------------------------------------------------------------|--------------------------------|---------------|--------------------------|---------------|----------|--|--|
| Status                                                                                                    | - Message Type -                                             | Message                        | Name -        | Email ····               | Date Notified | More . * |  |  |
| Successful                                                                                                    | Phone                                                        | You have 2 them(s) overdue.    | Wickson, John | insigniasupp             | 10/02/2017    |          |  |  |
| Nocessful                                                                                                    | Phone                                                        | You have 2 item(s) overdue     | Wickson, John | insignasupp.             | 10/02/2017    |          |  |  |
| Indelivered                                                                                                    | Phone                                                        | You have 2 tem(s) overdue      | Wickson, John | insigniasupp.            | 10/02/2017    |          |  |  |
| luccessful                                                                                                    | Phone                                                        | You have 4 ttem(s) overdue.    | Wickson, John | Insigniasupp             | 00/18/2017    |          |  |  |
| Indelivered                                                                                                    | Phone                                                        | This message is for John WI    | Wickson, John | insigniasupp             | 09/18/2017    |          |  |  |
| Sending                                                                                                    | Text                                                         | This message is for John WI    | Wickson, John | insigniasupp             | 09/18/2017    |          |  |  |
| Indelivered                                                                                                    | Phone                                                        | You have \$21.30 in fines owi  | Wickson, John | insignasupp              | 09/18/2017    |          |  |  |
| Sanding                                                                                                    | Text                                                         | You have \$21.30 in fines owl. | Wickson, John | n, John insignissupp     |               |          |  |  |
| Successful                                                                                                    | Text                                                         | You have 3 tem(s) overdue      | Wickson, John | n insignasupp 09/18/2017 |               |          |  |  |
| Successful                                                                                                    | Text                                                         | You have 3 item(s) overdue     | Wickson, John | insigniasupp             | 09/18/2017    |          |  |  |
| Indelivered                                                                                                    | Text                                                         | You have 2 item(s) overdue     | Wickson, John | Insigniasupp             | 09/14/2017    |          |  |  |
| Indelivered                                                                                                    | Phone                                                        | You have 2 item(s) overdue     | Wickson, John | insignasupp              | 09/14/2017    |          |  |  |
| and the second second                                                                                                    | - 11 - 11 - 11 - 11 - 11 - 11 - 11 - 1                       | -                              |               |                          |               |          |  |  |
| tou have 2 form)<br>(ats. cats. and m<br>(ats. cats. and m<br>(ats. cats. and m<br>(ats. cats. and m<br>(ats. cats. and m<br>(build you like to | () overdue<br>ore cats<br>ore cats<br>renew your overdue boo | ks7 Piess 2 to renew           |               |                          |               |          |  |  |

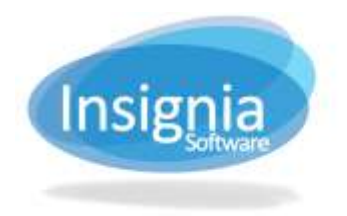

# **RENEW MESSAGE**

The Renew Message tab allows users to set up a renew message which is included in the Overdue and Pre-Overdue messages.

- 1. Go to Administration > System Setting > Notification.
- 2. Select the Renew Message tab.
- 3. Click Edit.
- 4. Enter the message to be sent in the appropriate language field. Make sure the number to be pressed is included in the body of the message.
- 5. Select the number the patron will need to press to confirm they would like their items renewed.
- 6. Click **Save** when finished.

| Administration > System Setting > Notification |         |                  |              |                     |       |  |        |        | - 0 X |       |
|------------------------------------------------|---------|------------------|--------------|---------------------|-------|--|--------|--------|-------|-------|
| Automated M                                    | lesmage | Manual Messa     | ige Log      | Renew Message       |       |  |        |        |       |       |
| Emplish                                        | Would y | ou like to renew | your overdue | books? Press 7 to r | eneu. |  |        |        |       |       |
| French                                         |         |                  |              |                     |       |  |        |        |       |       |
| Sparish                                        |         |                  |              |                     |       |  |        |        |       |       |
| Press                                          | 7.      | 1                | lo Renew     |                     |       |  | C Life | Save 0 | ancel | Non Y |